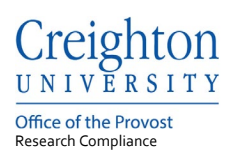

# **Creighton University – InfoEd**

## IRB Initial Application Submission

Last update: August 2022

## Table of Contents

| 1. | Login to InfoEd                                                | 1 |
|----|----------------------------------------------------------------|---|
| 2. | Create a New Protocol                                          | 2 |
| 3. | Complete the Initial Application Creighton University HS eForm | 2 |
| 4. | Submit and Routing of Initial Application                      | 5 |
| 5. | Initial Application Submission Workflow                        | 5 |
| 6. | Workflow Status                                                | 6 |

If you need help accessing InfoEd or need a profile created contact the Research Compliance Office at:

Phone: 402-280-3074

Email: <u>researchcomped@creighton.edu</u>.

## 1. Login to InfoEd

- **Step 1:** Go to <u>https://creighton.infoedglobal.com</u>
- **Step 2:** Use the Creighton University single-sign-on (SSO) by selecting Click Here.

or

Non-SSO users, using the login boxes enter in your assigned username and password. Select the Sign In button.

Additional login and setup information is found in the InfoEd User Access Guide.

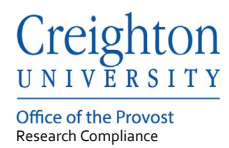

## 2. Create a New Protocol

The Initial Application is the first submission of a protocol Record Number, all submissions for that Record Number are listed within the Master Record on the Submission tab.

**Step 1:** Select the Human Protocol from the left menu. **Step 2:** Select Initial Application button under Create New

| <u>Creighton</u>                         | Creighton<br>UKIYEKSITY<br>VI3 Portal   Welcome Password Test Logout |                                  |                                            |  |  |  |  |  |  |
|------------------------------------------|----------------------------------------------------------------------|----------------------------------|--------------------------------------------|--|--|--|--|--|--|
| Home My Profile Locate M                 | ly Records Locate Records Calendar Messages                          | Assignments                      | Quick Find                                 |  |  |  |  |  |  |
| Sponsored Projects<br>Financial Tracking | Human Protocol<br>Create New                                         |                                  |                                            |  |  |  |  |  |  |
| Human Protocol                           | Human Protocol Initial Application                                   |                                  | Annual, Continuing, or Project Termination |  |  |  |  |  |  |
| Conflict of Interest                     | Reportable New Information                                           | Copy from existing               |                                            |  |  |  |  |  |  |
| SPIN Accessing Records/Reporting         |                                                                      |                                  |                                            |  |  |  |  |  |  |
|                                          | Locate records by using filters                                      | Show a listing of A// my records |                                            |  |  |  |  |  |  |

## 3. Complete the Initial Application Creighton University HS eForm

Protocol Record Number is the number which is assigned to your protocol project. All protocol aspects (submissions) will be managed within the assigned Record Number.

**Step 1**: Select the Initial Application to continue with the protocol application. By selecting the Initial Application, InfoEd opens the initial application to the submission level.\_

| Record Number<br>2002180     New Protocol Created for Password Test on 18-May-2021 8:08 AM<br>Password Test       Done     Save |                      |                                   |                |                       | Prot                       | nan Subjects<br>ocol<br>Edit Mode |                  |
|----------------------------------------------------------------------------------------------------|----------------------|-----------------------------------|----------------|-----------------------|----------------------------|-----------------------------------|------------------|
| Submissions (1) Linkage                                                                                                    | es Approved Docs     |                                   |                |                       |                            |                                   | ?                |
| Home > Submissions                                                                                                    |                      |                                   |                |                       |                            |                                   |                  |
| Submissions                                                                                                    |                      |                                   |                |                       | New Submission             | s cannot be added t               | o this Protocol. |
| Туре                                                                                                    | Submission<br>Number | Investigator<br>Submitted On Date | Determination  | Determination<br>Date | Determination Date<br>From | Determination<br>Date To          |                  |
| Initial Application                                                                                                    | 2002180-01           | N/A                               | In Development | N/A                   | N/A                        | N/A                               | Delete           |
|                                                                                                    |                      |                                   |                |                       |                            |                                   |                  |

**Step 2:** Select the Creighton University HS eForm to open and complete the application.

| Record Number<br>2002180<br>Done Save | New Protocol Created for Passwol<br>Password Test - Creighton University | rd Test on 18-May-202 | 1 8:08 AM        |                         | Human Subjects<br>Protocol<br>Edit Mode |
|---------------------------------------|--------------------------------------------------------------------------|-----------------------|------------------|-------------------------|-----------------------------------------|
| Submissions (1) Li                    | nkages Approved Docs                                                     |                       |                  |                         | ?                                       |
| Home > Submissions                    | Initial Application > Submission                                         | Submission Humb       | 002100.01        | Created on 19 Nov 2021  | Statuat in Development                  |
| Submission                            | Initial Application                                                      | Submission Numb       | Jer: 2002 180-01 | Created on: 18-May-2021 | Status: In Development                  |
| Attachments (1)                       | Document/Form Add                                                        | Туре                  | Status           |                         | Submit                                  |
|                                       | Creighton University HS eForm                                            | Application           | Incomplete       |                         | (Mandatory Form)                        |

**Step 3:** Complete the HS eForm by stepping through the application form.

Remember to update the Project Title with your protocol title.

Office of the Provost Research Compliance

The Initial Application can be saved, close and re-entered using the Locate My Records or Locate Records tabs.

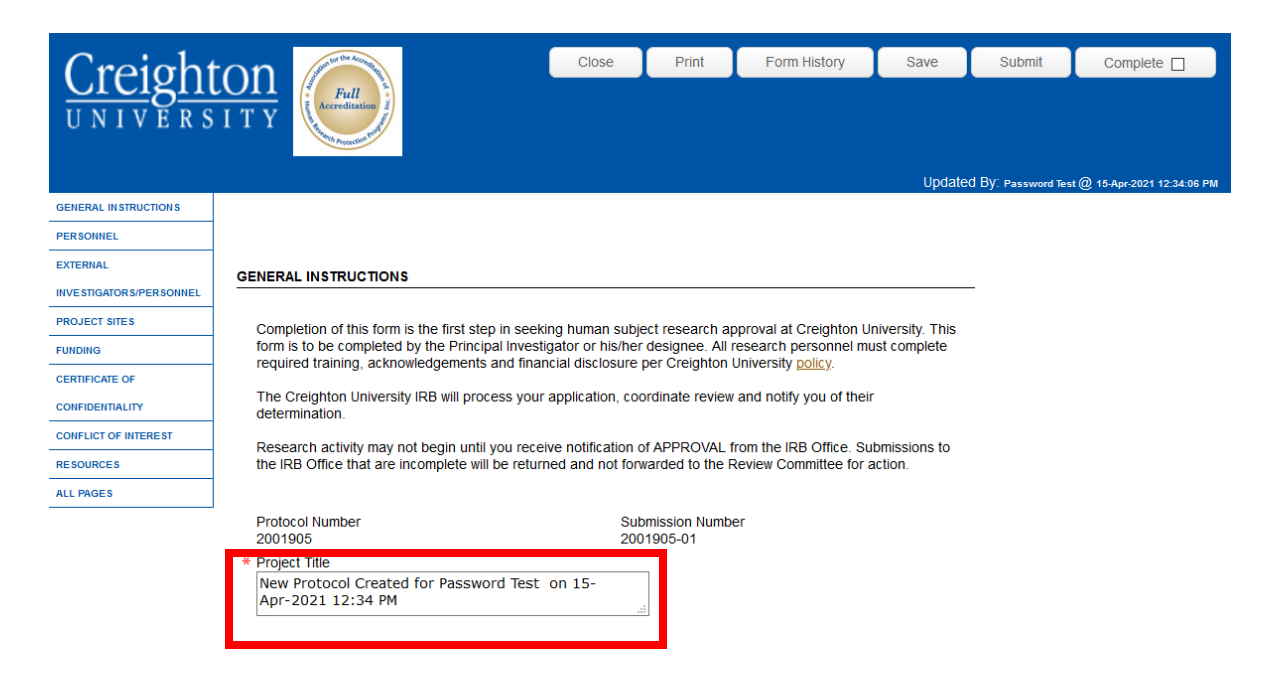

Step 4: Personnel, add all personnel associated with study

- **4.1:** Select one person as the principal investigator.
- 4.2: Students must add a mentor.

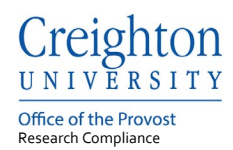

**4:3:** Projects conducted at a CHI facility must add Molly Davis, CHI Research Director as personnel.

**4:4:** SOM projects should include the SOM Research Department, add Sandra Byers as personnel.

**4:5:** External collaborators should be added to the External Investigators/Personnel section.

#### PERSONNEL

Add all Creighton personnel associated with this study. Use the yellow plus sign to create a new entry.

You must select one person as the principal investigator for this study by selecting the checkbox under 'Principal Investigator' then list the PI as an investigator in the 'role' drop–down. Any additional investigators should also be listed as such in the role drop–down.

IF THE PRINCIPAL INVESTIGATOR IS A STUDENT, YOU MUST LIST YOUR ADVISOR AS PERSONNEL WITH A ROLE DESIGNATION OF MENTOR.

Creighton learners affiliated with the School of Medicine (SOM): You must include the SOM Research Department by adding Sandra Byers, SOM Research Director, as personnel.

For projects conducted at a CHI facility: Your project requires Molly Davis, CHI Research Director, to be listed as personnel. Your project will be routed to the CHI Research Director for review and approval.

Start and End dates can be entered as mm/dd/yyyy, mm/dd/yy, mmddyy, mmddyyy, mm–dd–yyyy, mm–dd–yy 🖓

| ▼ 🗊                                                            |                   |          |        |
|----------------------------------------------------------------|-------------------|----------|--------|
| Personnel                                                      |                   |          |        |
| Name<br>Test, Password                                         |                   |          |        |
| Principal Investigator                                         | Start Date        | End Date | * Role |
| Certifications Certification Begin TEST Certification17-Aug-20 | <b>End</b><br>)21 |          |        |
| * Employer/Affiliation                                         |                   |          |        |
| * Status                                                       |                   |          |        |

#### EXTERNAL INVESTIGATORS/PERSONNEL

Outside Personnel Information - this section is only for personnel unaffiliated with Creighton University that may be collaborating on your study.

÷

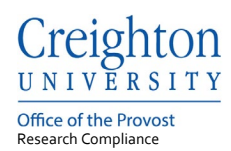

## 4. Submit and Routing of Initial Application

**Step 1:** Select the Complete check box.

- Step 2: Select the Submit button.
- Step 3: Select the Submit button within routing.
- **Step 4:** InfoEd will send notifications to all listed personnel.

| $\circ$ $\cdot$ 1       | Class                                                            | Drint              | Form History     | Savo                       | Submit          | Campiata 🗖         |                              |
|-------------------------|------------------------------------------------------------------|--------------------|------------------|----------------------------|-----------------|--------------------|------------------------------|
| Creight                 | Ciuse                                                            | FILL               | Form History     | Save                       | Submit          |                    |                              |
| UNIVED C                | L T V                                                            |                    |                  |                            |                 |                    |                              |
| UNIVERS                 | 1 1 1 Personal Angestion Public                                  |                    |                  |                            |                 |                    |                              |
|                         |                                                                  |                    |                  |                            |                 |                    |                              |
|                         |                                                                  |                    |                  |                            | Update          | d By: Password Tes | it @ 15-Apr-2021 12:49:55 PM |
| GENERAL IN STRUCTION S  |                                                                  |                    |                  |                            |                 |                    |                              |
| PERSONNEL               |                                                                  |                    |                  |                            |                 |                    |                              |
| EXTERNAL                | GENERAL INSTRUCTIONS                                             |                    |                  |                            |                 |                    |                              |
| INVESTIGATORS/PERSONNEL |                                                                  |                    |                  |                            |                 | -                  |                              |
| PROJECT SITES           | Completion of this form is the first step in seek                | ing human suble    | ect research an  | proval at Creighton Ur     | niversity. This |                    |                              |
| FUNDING                 | form is to be completed by the Principal Invest                  | igator or his/her  | designee. All r  | esearch personnel mu       | st complete     |                    |                              |
| CERTIFICATE OF          | required training, acknowledgements and final                    | ncial disclosule   | per creigniton t | oniversity <u>policy</u> . |                 |                    |                              |
| CONFIDENTIALITY         | The Creighton University IRB will process your<br>determination. | r application, coc | ordinate review  | and notify you of their    |                 |                    |                              |
| CONFLICT OF INTEREST    | Research activity may not begin until you rece                   | ive notification o | f APPROVAL f     | rom the IRB Office Sul     | bmissions to    |                    |                              |
| RESOURCES               | the IRB Office that are incomplete will be return                | ned and not forw   | varded to the R  | eview Committee for a      | ction.          |                    |                              |
| RESEARCH AND REVIEW     |                                                                  |                    |                  |                            |                 |                    |                              |
| TYPE                    | Protocol Number                                                  | Sub                | mission Numbe    | er                         |                 |                    |                              |
| ADDITIONAL UPLOADS      | 2001905                                                          | 200                | 1905-01          |                            |                 |                    |                              |
| ALL PAGES               | Testing Protocol for Instructions                                |                    | 7                |                            |                 |                    |                              |
| ]                       |                                                                  |                    |                  |                            |                 |                    |                              |
|                         | ★ Was this protocol originally submitted and app<br>Yes  Mo      | roved through IF   | RBNet?           |                            |                 |                    |                              |

## 5. Initial Application Submission Workflow

An InfoEd submission should be followed through the Workflow Chart. Each submission type has a Workflow Chart which are made available through the Portal Configurations button on the Home tab.

InfoEd Submission Workflow Chart

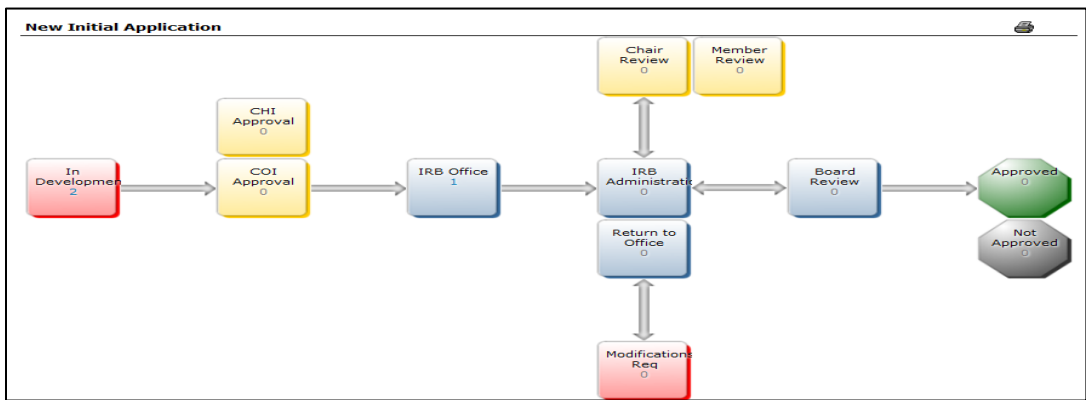

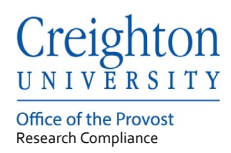

## 6. Workflow Status

The current workflow status of a record number, protocol, is listed as the protocol status.

| )rag a | rag a column header and drop it here to group by that column |                      |                      |                    |                  |                                                                |  |  |
|--------|--------------------------------------------------------------|----------------------|----------------------|--------------------|------------------|----------------------------------------------------------------|--|--|
|        |                                                              | Record Type          | Record Number        | Record Owner / PI  | Record Status    | Record Title                                                   |  |  |
| 4      | ≡I                                                           | Edit 🕨               | col 2001914          | Test, Password     | 7 - Approved     | Return to Office Testing 4.23.2021                             |  |  |
|        | Risk                                                         | View 🕨               |                      |                    | Minimal Risk     | Print View                                                     |  |  |
|        |                                                              | Create New 🕨         |                      |                    |                  |                                                                |  |  |
| •      | ≡I                                                           | Info 🕨               | Protocol St          | atus: 7 - Approved | - In Development | New Protocol Created for Password Test on 22-Apr-2021 12:00 PM |  |  |
|        |                                                              | Delete               | Determination D      | Date: 28-Apr-2021  |                  |                                                                |  |  |
| •      | Ξ.                                                           | Bookmark Record      | Determination Date F | rom: 28-Apr-2021   | - In Development | External Test on 22-Apr-2021 10:21 AM                          |  |  |
| ×      | ≣                                                            | Human Subjects Proto | Determination Date   | e To: 27-Apr-2022  | - In Development | QIP Testing 22-Apr-2021 10:19 AM                               |  |  |

The current workflow status of a submission is listed as Status at the submission level.

| Record Number<br>2002180<br>Done Save | New Protocol Created for Password Test on 18-May-2021 8:08 AM Password Test - Creighton University |                      |                      |                         | Human Subjects<br>Protocol<br>Edit Mode |
|---------------------------------------|----------------------------------------------------------------------------------------------------|----------------------|----------------------|-------------------------|-----------------------------------------|
| Submissions (1) Linkage               | es Approved Docs                                                                                   |                      |                      |                         | ?                                       |
| Home > Submissions > Init             | ial Application > Submission                                                                       |                      |                      |                         |                                         |
| Submission                            | Initial Application                                                                                | Submission Number: 2 | 002180-01            | Created on: 18-May-2021 | Status: In Development                  |
| Attachments (1)                       | Document/Form Add Creighton University HS eForm                                                    | Type<br>Application  | Status<br>Incomplete |                         | Submit<br>(Manaatory Form)              |
|                                       |                                                                                                    |                      |                      |                         |                                         |

Possible statuses and their respective descriptions are listed below:

| Status:           | Description:                                                   |  |  |  |
|-------------------|----------------------------------------------------------------|--|--|--|
|                   | The submission is incomplete and has not been submitted to the |  |  |  |
| In Development    | IRB Office.                                                    |  |  |  |
|                   | The submission has been submitted and is waiting for Co-       |  |  |  |
| Routing           | Investigator approval.                                         |  |  |  |
| IRB Office        | The submission has been received by the IRB Office.            |  |  |  |
|                   | The submission has been assigned to an IRB Administrator for   |  |  |  |
| IRB Administrator | review.                                                        |  |  |  |

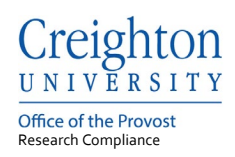

| <b>Modification Required</b> | A response is required by the PI.                             |  |  |  |
|------------------------------|---------------------------------------------------------------|--|--|--|
| Reassign                     | The Submission has been reassigned within the IRB Office.     |  |  |  |
| Member or Chair              | The submission is with a reviewer and a determination has not |  |  |  |
| Review                       | been made.                                                    |  |  |  |
| On Agenda                    | The submission is on a Board Review agenda.                   |  |  |  |
| Approved                     | The IRB submission determination was approved by the IRB.     |  |  |  |
| Acknowledge                  | The IRB submission determination was acknowledged by the IRB. |  |  |  |